# Sign-in to Skype for Business

Sign-in Address Your Skype for Business (SFB) sign-in address is always CougarNetID@central.uh.edu.

| Sign in                                                               | ¢-                 |
|-----------------------------------------------------------------------|--------------------|
| Sign-in address:                                                      |                    |
| cmeenava@central.uh.edu                                               |                    |
| Use the sign-in address for your organization<br>or Microsoft account | - not a Skype Name |

Sign-in to SFB Using a Computer in the CougarNet Domain When a person is logged into a computer on CougarNet, upon launch, SFB will use the CougarNet credentials of the person logged into that computer. The sign-in to SFB is automatic as long as you enter the sign-in address as CougarNetID@central.uh.edu.

### Sign-in to SFB at Home Using a Computer Not in the CougarNet Domain

 In the Sign-in Address field, enter your CougarNetID@central.uh.edu.
 Click Sign-in.
 In the User Name field that appears, enter CougarNetID@cougarnet.uh.edu.
 In the Password field, enter your CougarNet password.
 Click Sign-in.

#### Sign-in to SFB As Another Person

To sign-in to SFB as someone other than the person logged into the computer:

### Skype for Business - Windows

1. In the SFB window, from the File menu, select Change Sign-in Address.

2. In the Sign-in Address field that appears, enter

your CougarNetID@central.uh.edu.

3. Click **Ok**.

4. In the confirmation dialog box, click **Ok**.

5. In the User Name field that appears, enter

# your CougarNetID@cougarnet.uh.edu.

6. In the Password field, enter your **CougarNet password**.

### Skype for Business for Mac

To Sign-in to SFB:

- Type CougarNetID@central.uh.edu in the Sign-in Address field.
  Click Advanced Options.
- 3. Type your **CougarNetID@cougarnet.uh.edu** in the **User Name** field.
  - 4. Click Save.
  - 5. Click **Continue**.
  - 6. Type your **CougarNet password** in the **Password** field.
    - 7. Click Sign In.
    - 8. Click **Connect**.

#### What to do When a Windows Security Password Request Appears

For one reason or another, a Windows Security dialog box sometimes appears requesting a password. SFB is unable to connect to your Exchange account to access recent call history or voice mail.

If one of the following dialog boxes appears (shown below):

- 1. Enter the user name as <u>CougarNetID</u>@cougarnet.uh.edu.
  - 2. Supply your password.
  - 3. Select Save My Password.

4. Click **Ok**.

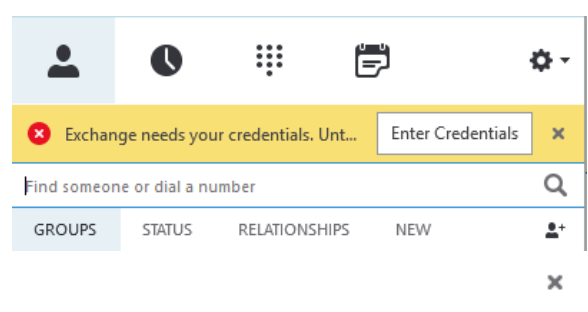

# Credentials are required

Skype for Business needs your user name and password to connect for retrieving calendar data from Outlook

| llser name  | ofaroog@cougarpet.ub.edu       |
|-------------|--------------------------------|
| . –         | olarooq@coagamenancaa          |
| (username@c | lomain.com or domain\username) |
| Password:   | ****                           |
| 🗸 Save my p | assword                        |
|             |                                |

| OK Cancel |
|-----------|
|-----------|